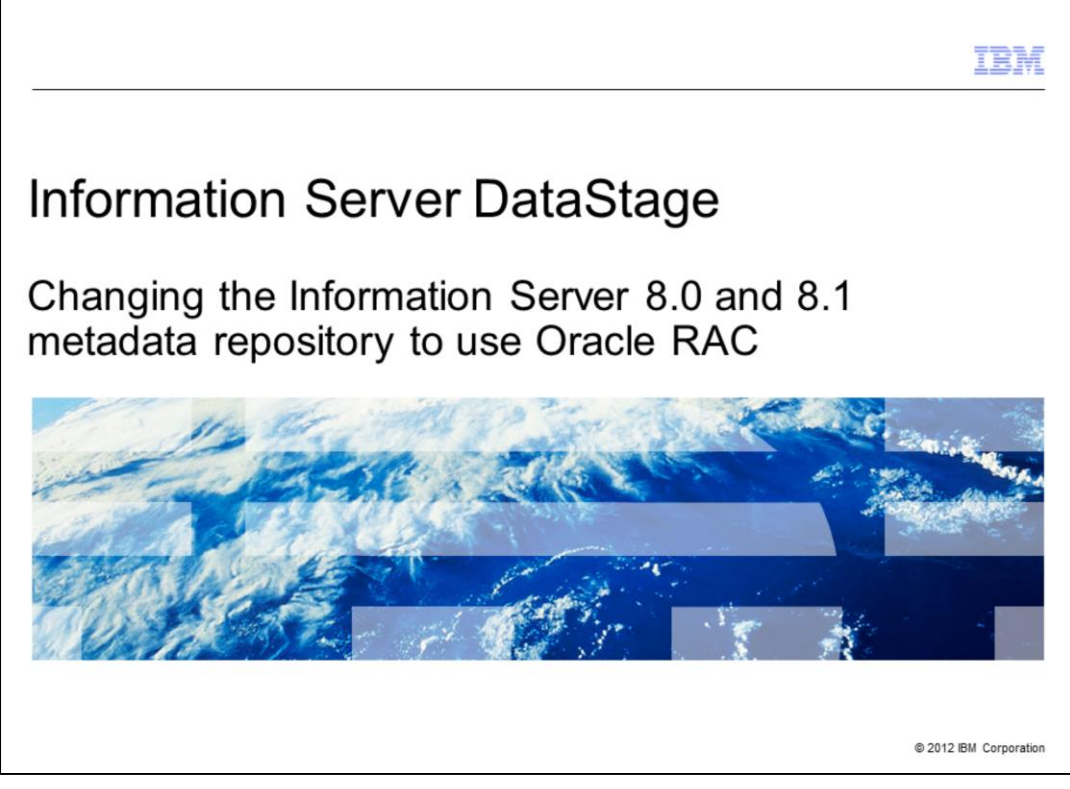

This presentation will discuss how to change the Information Server 8.0 and 8.1 Metadata repository to use Oracle RAC.

|                                                                                     | TBM                    |
|-------------------------------------------------------------------------------------|------------------------|
| Objectives                                                                          |                        |
|                                                                                     |                        |
|                                                                                     |                        |
| <ul> <li>Back up all files being changed</li> </ul>                                 |                        |
| <ul> <li>Update Information Services Framework (ISF) configuration</li> </ul>       |                        |
| <ul> <li>Update WebSphere<sup>®</sup> Application Server configuration</li> </ul>   |                        |
|                                                                                     |                        |
|                                                                                     |                        |
|                                                                                     |                        |
|                                                                                     |                        |
|                                                                                     |                        |
|                                                                                     |                        |
|                                                                                     |                        |
|                                                                                     |                        |
|                                                                                     |                        |
| 2 Changing the Information Server 8.0 and 8.1 metadata repository to use Oracle RAC | © 2012 IBM Corporation |

The objectives of this presentation are to identify and backup the files that are modified, update the Information Server Framework configuration, and update the WebSphere Application Server configuration.

|                                                                                       | IBM                    |
|---------------------------------------------------------------------------------------|------------------------|
| Backup                                                                                |                        |
|                                                                                       |                        |
|                                                                                       |                        |
| <ul> <li>Backup all files being changed</li> </ul>                                    |                        |
| <ul> <li>Do not leave copy of files in Information Server folder hierarchy</li> </ul> |                        |
| All releases:                                                                         |                        |
| <ul> <li>/IBM/InformationServer/ASBServer/bin/sql/database.properties</li> </ul>      |                        |
| Information Server 8.0.1 only:                                                        |                        |
| <ul> <li>/IBM/InformationServer/ASBServer/apps/sql/ojb/ojb-conf.jar</li> </ul>        |                        |
| <ul> <li>/IBM/InformationServer/ASBServer/apps/sql/ojb-conf-pojo.jar</li> </ul>       |                        |
| <ul> <li>IBM/InformationServer/ASBServer/etc/package.compiler.properties</li> </ul>   |                        |
| Information Server 8.1 only:                                                          |                        |
| <ul> <li>IBM/InformationServer/ASBServer/apps/lib/ojb-conf.jar</li> </ul>             |                        |
|                                                                                       |                        |
|                                                                                       |                        |
|                                                                                       |                        |
| 3 Changing the Information Server 8.0 and 8.1 metadata repository to use Oracle RAC   | © 2012 IBM Corporation |

It is good practice to make a copy of all the files that are changed during this process to make it easier to revert back if necessary. On your services tier, locate the files displayed on this slide.

This slide will list out the appropriate files and their respective locations on Versions 8.0.1 and 8.1. It is important that you do not leave a copy of these files in the Information Server folder hierarchy.

|                                                                                                    | IBM                    |
|----------------------------------------------------------------------------------------------------|------------------------|
| Update ojb-conf.jar ( 1 of 3)                                                                                                    |                        |
|                                                                                                    |                        |
|                                                                                                    |                        |
| <ul> <li>Stop WebSphere Application Server</li> </ul>                                                                                                    |                        |
| cd /opt/IBM/WebSphere/AppServer/bin<br>./stopServer.sh server1 –username <user> –password <password></password></user>                                                                                                    |                        |
| <ul> <li>Create temporary empty directory and make it default working directory</li> </ul>                                                                                                    |                        |
| mkdir /tmp/isftmp<br>cd /tmp/isftmp                                                                                                    |                        |
| Information Server 8.0.1 only                                                                                                    |                        |
| <ul> <li>Unjar ojb-conf.jar into temp directory</li> <li></li> <li></li></ul> | ojb/ojb-conf.jar       |
| Information Server 8.1 only                                                                                                    |                        |
| <ul> <li>Unjar ojb-conf.jar into temp directory</li> <li></li> <li></li></ul> | jb-conf.jar            |
|                                                                                                    |                        |
| 4 Changing the Information Server 8.0 and 8.1 metadata repository to use Oracle RAC                                                                                                    | © 2012 IBM Corporation |

The next step is to update the Information Services Framework, referred to as ISF, configuration. To do this, first you will need to stop WebSphere.

cd into the Websphere/AppServer/bin directory and run the stopServer command as displayed on this slide where <user> is your wasadmin username and <password> is your wasadmin password.

After stopping the WebSphere Application Server, create a temporary directory and set it as your current working directory by running:

mkdir /tmp/isftmp and then cd /tmp/isftmp.

While in your newly created temp directory, extract the ojb-conf.jar file using the jar utility of a JDK. For example, the JDK in WebSphere.

Use the command displayed on this slide that is appropriate for your installation to extract the ojb-conf.jar file into your temp directory.

|                                           |                                             |                               |                            |                  | IBM                        |
|-------------------------------------------|---------------------------------------------|-------------------------------|----------------------------|------------------|----------------------------|
| Update of                                 | ojb-conf.jar(2                              | ? of 3)                       |                            |                  |                            |
|                                           |                                             |                               |                            |                  |                            |
|                                           |                                             |                               |                            |                  |                            |
|                                           |                                             |                               |                            |                  |                            |
| <ul> <li>Edit repos</li> </ul>            | sitory_database.xm                          | I                             |                            |                  |                            |
| Linux or U                                | NIX:                                        |                               |                            |                  |                            |
| vi repository                             | /_database.xml                              |                               |                            |                  |                            |
| Windows:                                  |                                             |                               |                            |                  |                            |
| Notepad rep                               | oository database.                          | xml                           |                            |                  |                            |
|                                           | Attributes for Oracle<br>Example: 3 node Or | e RAC database s<br>acle RAC: | ystems                     |                  |                            |
|                                           | Host                                        | rac1                          | rac2                       | rac3             | ]                          |
|                                           | SID                                         | orcl1                         | orcl2                      | orcl3            |                            |
|                                           | ServiceName                                 |                               | orcl                       |                  |                            |
| <b>Required attribut</b><br>Dbalias="orac | e format:<br>le://host:port;Serv            | viceName=SID;A                | lternateServers            | =(host:port, ho  | ]<br>pst:port,host:port,)" |
| Example:<br>Dbalias="orac                 | le://rac1:1521;ser                          | viceName=orcl;                | AlternateServer            | rs=(rac1:1521,ra | ac2:1521,rac3:1521)"       |
| 5                                         | Changing the Information Ser                | ver 8.0 and 8.1 metadata rep  | oository to use Oracle RAC |                  | © 2012 IBM Corporation     |

The next step is to edit the repository\_database.xml file that is in your temp directory. Use the vi command for Linux and UNIX or open the file in Notepad if on Windows. Search for the dbalias attribute. Use the table displayed on this slide to correctly update this field. Edit the dbalias attribute with the right host and port value and save the file.

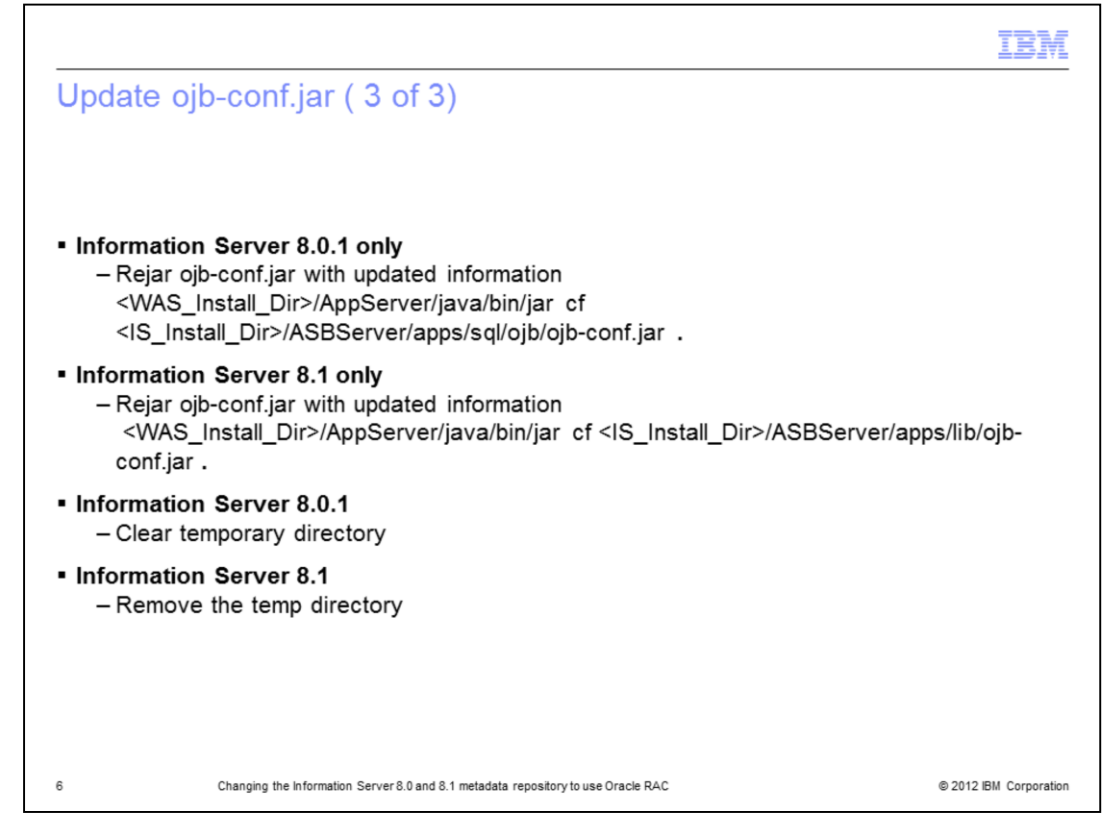

After updating the dbalias attribute, rejar ojb-conf.jar with the updated repository\_database.xml file using the jar utility of a JDK. For example, the JDK in WebSphere. Be sure you are still in your temp directory.

Use the command displayed on this slide to rejar the ojb-conf.jar file. Be sure to use the command that is appropriate for your installation. It is important to note that you need to put the "space dot" at the end of the jar command. After this step is complete, clear the temp directory if you are on 8.0.1. If you are on any other release, delete the temp directory.

|                                                                                                    | IBM                  |
|----------------------------------------------------------------------------------------------------|----------------------|
| Update obj-conf-pojo.jar – Information Server 8.0.1 ONLY                                                                                                    |                      |
|                                                                                                    |                      |
|                                                                                                    |                      |
| <ul> <li>Information Server 8.0.1 <u>ONLY</u> <ul> <li>Repeat changes to dbalias for file:</li> <li><is_install_dir>/ASBServer/apps/sql/ojb-conf-pojo.jar</is_install_dir></li> </ul> </li> </ul>     |                      |
| <ul> <li>cd /tmp/isftmp (should be empty)</li> </ul>                                                                                                    |                      |
| <ul> <li>Unjar ojb-conf-pojo.jar into temp directory<br/><was_install_dir>/AppServer/java/bin/jar xf <is_install_dir>/ASBServer/apps/sql/o<br/>pojo.jar</is_install_dir></was_install_dir></li> </ul> | ojb-conf-            |
| <ul> <li>Edit repository_database.xml</li> <li>Follow steps on slides four through six</li> </ul>                                                                                                    |                      |
| <ul> <li>Rejar ojb-conf-pojo.jar</li> </ul>                                                                                                    |                      |
| <was_install_dir>/AppServer/java/bin/jar cf /IBM/InformationServer/ASBServer/ap<br/>conf-pojo.jar.</was_install_dir>                                                                                  | ps/sql/ojb-          |
| <ul> <li>Remove temp directory</li> </ul>                                                                                                    |                      |
|                                                                                                    |                      |
| 7 Changing the Information Server 8.0 and 8.1 metadata repository to use Oracle RAC ©                                                                                                    | 2012 IBM Corporation |

Information Server 8.0.1 only, also requires the same modifications to dbalias in repository\_databases.xml for file ojb-conf-pojo.jar. This file is located in the same directory as ojb-conf.jar. Follow the same steps that were performed in slides four through six on ojb-conf.jar to obj-conf-pojo.jar. Once these steps are complete, remove the temp directory.

|                                                                                                    | IBM                |
|----------------------------------------------------------------------------------------------------|--------------------|
| Edit database.properties file                                                                                                    |                    |
|                                                                                                    |                    |
|                                                                                                    |                    |
| <ul> <li>Edit database.properties</li> </ul>                                                                                                    |                    |
| Linux or UNIX:                                                                                                    |                    |
| <ul> <li>vi /opt/IBM/InformationServer/ASBServer/bin/sql/database.properties</li> </ul>                                                                                                    |                    |
| <u>Windows:</u>                                                                                                    |                    |
| <ul> <li>notepad C:\IBM\InformationServer\ASBServer\bin\sql\database.properties</li> </ul>                                                                                                    |                    |
| <ul> <li>Update the URL parameter</li> </ul>                                                                                                    |                    |
| url=jdbc\:ibm\:oracle\://host\:port;serviceName=service;altemateServer\=(host\:port, host\:port, host\ | ort, …)            |
| Example:                                                                                                    |                    |
| url=jdbc\:ibm\:oracle\://rac1\:1521;serviceName\=orcl;alternateServers\=(rac1\:1521,rac2\:1521,rac3\:1                                                                                                    | 521)               |
| <ul> <li>Restart WebSphere</li> </ul>                                                                                                    |                    |
|                                                                                                    |                    |
|                                                                                                    |                    |
| 8 Changing the Information Server 8.0 and 8.1 metadata repository to use Oracle RAC © 201                                                                                                    | 12 IBM Corporation |

Edit the database.properties file in the InformationServer/ASBServer/bin/sql directory. Update the URL parameter to reflect the repository server names and ports. After updating, save the file and restart WebSphere.

|                                                                                                    |                                                                                                    |                                                                                                    | 12 |
|----------------------------------------------------------------------------------------------------|----------------------------------------------------------------------------------------------------|----------------------------------------------------------------------------------------------------|----|
| date WebSpher                                                                                                    | re configuration (1                                                                                                    | l of 5)                                                                                                    |    |
| III Welcome                                                                                                    | JDBC providers                                                                                                    |                                                                                                    |    |
| Guided Activities                                                                                                    | JDBC providers                                                                                                    | 7 -                                                                                                    |    |
| E Servers                                                                                                    |                                                                                                    |                                                                                                    |    |
| Applications                                                                                                    | E Messages                                                                                                    |                                                                                                    |    |
| Resources                                                                                                    | Changes have been mad                                                                                                    | de to your local configuration. Click Save to                                                                                                    |    |
| MS Providers     JoBC Providers     Assort-Adgress     Asynchronous beans     Schedulers     Clache Instances     Object Join masgers     Mail Providers     ULL Providers     Resource Environment Providers | apply changes to the maste<br>B The server may need to<br>JDBC providers<br>JOBC providers are used by the installed app<br>Scope: Call=Nbc-02Node01Cell. Node=Nbc-<br>Cell : Ibc-02Node01Cell Scope s<br>is visible<br>● Node : Ibc-02Node01Cell Nor R | r configuration.<br>be restarted for these changes to take effect.<br>Alcations to access data from databases.<br><b>D2Node01.</b> Serverserver <b>1</b><br>peofiles the level at which the resource definition<br>e. For detailed information on what scope is and<br>onics, see the accept settings help |    |
| E Security                                                                                                    | → 9 Server:server1                                                                                                    |                                                                                                    |    |
| = Global security<br>= SSL                                                                                                    | Apply                                                                                                    |                                                                                                    |    |
| P Environment                                                                                                    |                                                                                                    |                                                                                                    |    |
| System administration                                                                                                    | Preferences                                                                                                    |                                                                                                    |    |
| Monitorios and Tuning                                                                                                    | New Delete                                                                                                    |                                                                                                    |    |
| E Troubleshooting                                                                                                    | D D ± 9                                                                                                    |                                                                                                    |    |
| Service integration                                                                                                    | Salart Name A                                                                                                    | Description 0                                                                                                    |    |
| E UDDI                                                                                                    | ASB 1080 Provider                                                                                                    |                                                                                                    |    |
|                                                                                                    |                                                                                                    |                                                                                                    |    |
|                                                                                                    | ASB XA JOBC Provider                                                                                                    |                                                                                                    |    |
|                                                                                                    | Cloudscape JDBC Provider                                                                                                    | Cloudscape 51 embedded JDBC2-compliant<br>Provider                                                                                                    |    |
|                                                                                                    | Cloudscape JDBC Provider (XA)                                                                                                    | Built-in Cloudscape JDBC Provider (XA)                                                                                                    |    |
|                                                                                                    | Samples Cloudscape JDBC Provider (                                                                                                    | (XA) Built-in Cloudscape JDBC Provider (XA)                                                                                                    |    |
|                                                                                                    |                                                                                                    |                                                                                                    |    |
|                                                                                                    | Total #                                                                                                    |                                                                                                    |    |

The next five slides are for the WebSphere Application Server 6.0 configuration. WebSphere Application Server 6.0 is bundled with Information Server Versions 8.0.1 and 8.1.

Open the WebSphere Administrative console. On the left, click Resources and then JDBC Providers. Ensure that Server: server1 is set to the active provider. The connection properties for both the ASB JDBC Provider and ASB JDBC XA Provider need to be updated. Begin by clicking on the ASB JDBC Provider data source.

| Update Webs                                                                                               | phere configuration (2 of 5)                                                                                                    |                |
|----------------------------------------------------------------------------------------------------|----------------------------------------------------------------------------------------------------|----------------|
| Welcome                                                                                                   | JDBC providers                                                                                                    |                |
| Guided Activities                                                                                         | JDBC providers                                                                                                    |                |
| Servers                                                                                                   |                                                                                                    |                |
| Applications                                                                                              | Messages                                                                                                    |                |
| Resources                                                                                                 | Changes have been made to your local configuration. Click <u>Save</u> to apply changes to the master configuration.                                                                                                    |                |
| JDBC Providers     JDBC Providers     Resource Adapters     Asynchronous beans                            | <ul> <li>The server may need to be restarted for these changes to take effect.</li> <li>Modifying the implementation class name will eliminate the ability to creat<br/>sources and data sources version 4 from templates.</li> </ul> | te data        |
| Schedulers Cache instances Object pool managers Mail Providers URL Providers Resource Environment Provide | JDBC providers > ASB JDBC Provider           JDBC providers are used by the installed applications to access data from databases.           Configuration                                                                             |                |
| Security                                                                                                  | General Properties Additio                                                                                                    | nal Properties |
| Global security<br>SSL                                                                                    | + Scope<br>cells:lbc-02Node01Cell:nodes:lbc-02Node01:servers:server1                                                                                                    | ata sources    |
| Environment                                                                                               | + Name                                                                                                    | /ersion 4)     |
| System administration                                                                                     | ASB JDBC Provider                                                                                                    |                |
| Monitoring and Tuning                                                                                     | Description                                                                                                    |                |
| Troubleshooting                                                                                           |                                                                                                    |                |
| Service integration                                                                                       |                                                                                                    |                |
|                                                                                                    |                                                                                                    |                |

Under Additional Properties, click Data sources.

| Update vvebSpne                                                                                                    | ere configur                                                                   | ation (                                                                                  | 3 of 5)                                                                                                    |                                                                                    |            |
|----------------------------------------------------------------------------------------------------|--------------------------------------------------------------------------------|------------------------------------------------------------------------------------------|----------------------------------------------------------------------------------------------------|------------------------------------------------------------------------------------|------------|
| Welcome                                                                                                    | JDBC providers                                                                 |                                                                                          |                                                                                                    |                                                                                    |            |
| Guided Activities                                                                                                    | JDBC providers                                                                 |                                                                                          |                                                                                                    |                                                                                    | 2          |
| Servers                                                                                                    |                                                                                |                                                                                          |                                                                                                    |                                                                                    |            |
| Applications                                                                                                    | E                                                                              | Messages                                                                                 |                                                                                                    |                                                                                    |            |
| Resources                                                                                                    |                                                                                | A Changes h                                                                              | ave been made to your lo                                                                                                    | cal configuration. Click Sa                                                        | ave_to     |
| JMS Providers     JDBC Providers     Resource Adapters     Asynchronous beans     Schedulers     Cache instances     Object pool managers     Mail Providers     URL Providers | JDBC provider<br>A data source i<br>a JDBC provide<br>E Preferences<br>New Del | apply changes  The server  ASB JDBC Pr s used by the ag r, which supplies  tete Test cor | to the master conriguration of the second second se | on.<br>for these changes to tai<br>om the database. A data<br>mplementation class. | ce effect. |
| Resource Environment Providers                                                                                                    |                                                                                | +6                                                                                       |                                                                                                    |                                                                                    |            |
| Security                                                                                                    |                                                                                | •<br>•                                                                                   | 11101 <b>^</b>                                                                                                    | Description A                                                                      | Colores A  |
| <ul><li>Global security</li><li>SSL</li></ul>                                                                                                    |                                                                                | BC DataSource                                                                            | jdbc/ASBDataSource                                                                                                    | Data source template                                                               | Category V |
| Environment                                                                                                    |                                                                                | JDBC                                                                                     | jdbc/JReportDataSource                                                                                                    | Data source template                                                               |            |
|                                                                                                    | Total 2                                                                        |                                                                                          |                                                                                                    |                                                                                    |            |
|                                                                                                    | Total 2                                                                        |                                                                                          |                                                                                                    |                                                                                    |            |
| <ul> <li>System administration</li> <li>Monitoring and Tuning</li> </ul>                                                                                                    |                                                                                |                                                                                          |                                                                                                    |                                                                                    |            |
| System administration     Monitoring and Tuning     Troubleshooting                                                                                                    |                                                                                |                                                                                          |                                                                                                    |                                                                                    |            |
| System administration     Monitoring and Tuning     Troubleshooting     Service integration                                                                                    |                                                                                |                                                                                          |                                                                                                    |                                                                                    |            |

One at a time, open the ASB JDBC data source and the JReport JDBC data source.

|                          |                                                                                                    |                                                                 |               |                                  | IBA |
|--------------------------|----------------------------------------------------------------------------------------------------|-----------------------------------------------------------------|---------------|----------------------------------|-----|
| Jpdate V                 | VebSphere config                                                                                                    | uration (4 of 5                                                 | )             |                                  |     |
|                          |                                                                                                    | (                                                               | /             |                                  |     |
| Modify co                | nnection properties                                                                                                  |                                                                 |               |                                  |     |
| - Remov                  | ve properties                                                                                                    |                                                                 |               |                                  |     |
| • da                     | tabaseName                                                                                                    |                                                                 |               |                                  |     |
| • SI                     | D                                                                                                    |                                                                 |               |                                  |     |
| – Add pi                 | operties (names are cas                                                                                              | se sensitive)                                                   |               |                                  |     |
| • se                     | rviceName value <servic< td=""><td>e name&gt;</td><td></td><td></td><td></td></servic<>                              | e name>                                                         |               |                                  |     |
| <ul> <li>alt</li> </ul>  | ernateServers value (hos                                                                                             | st1:1521,host2:152                                              | 1,host3:152   | 21)                              |     |
|                          |                                                                                                    |                                                                 |               |                                  |     |
| A data source is us      | 58 JDBC Provider > Data sources > ASB JDBC DataSource<br>ed by the application to access data from the database. A d | ata source is created under a JDBC provide                      |               |                                  |     |
| which supplies the s     | pecific JDBC driver implementation class.                                                                            |                                                                 |               |                                  |     |
|                          |                                                                                                    |                                                                 |               |                                  |     |
| Test conne               | ection                                                                                                    |                                                                 |               |                                  |     |
| General Proper           | lies                                                                                                    | Additional Properties                                           |               |                                  |     |
| Scope     Cells fijNodeC | 1Cell:nodes:fijiNode01:servers:server1                                                                               | = <u>Connection</u>                                             |               |                                  |     |
| * Name                   | aSourra                                                                                                    | properties<br>WebSohere                                         |               |                                  |     |
| JNDI name                | aboute                                                                                                    | Application<br>Server data                                      |               |                                  |     |
| jdbc/AS8Data             | Source                                                                                                    | properties                                                      |               |                                  |     |
| Use this C               | ata Source in container managed persistence (CMP)                                                                    | Custom<br>properties                                            | F             |                                  |     |
|                          | Select Name 🗇                                                                                                    | Value 🗘                                                         | Description 🗘 | Required 0                       |     |
|                          | You can administer the following resort                                                                              | urcest                                                          |               |                                  |     |
|                          | serverliame                                                                                                    | racl                                                            |               | false                            |     |
|                          |                                                                                                    |                                                                 |               | 10120                            |     |
|                          |                                                                                                    | 1521                                                            |               | false.                           |     |
|                          | rebSphereDefaultisolationLeve                                                                                        | 1 2                                                             |               | false                            |     |
|                          | Contiumber     webSchereDefaultisolationLeve     soable2Phase     sectoralises                                       | i 2<br>false                                                    |               | false<br>false                   |     |
|                          | Continumber     SchereDefaultisolation.exe     scable2Phase     carbitectiame     alternateSecure                    | 1221<br>1 2<br>false<br>orcl<br>(rac1:1521.rac2:1521.rac3:1521. |               | faise<br>faise<br>faise<br>faise |     |

Under additional properties, click Custom properties. Click the values that have changed and set the values appropriately. Remove the properties databaseName and SID.

Add both serviceName and alternateServers in the connection properties. Set the serviceName value to the service name for Oracle RAC and the alternativeServers value to host:port. Add multiple servers using a comma.

|                                                                                                    | 123                                                                                                    |
|----------------------------------------------------------------------------------------------------|----------------------------------------------------------------------------------------------------|
| Jpdate WebSphere                                                                                                    | configuration (5 of 5)                                                                                                    |
| · · · · · · · · · · · · · · · · · · ·                                                                                                    |                                                                                                    |
| Test connection                                                                                                    |                                                                                                    |
| Repeat procedure for the                                                                                                    | JReport JDBC data source                                                                                                    |
| Return to JDBC Provider<br>– Repeat procedure for<br>Restart WebSphere                                                                                                    | page (See slide 9)<br>the ASB JDBC XA data source                                                                                                    |
| Welcome                                                                                                    | 1DBC providers                                                                                                    |
| Guided Activities                                                                                                    | JDBC providers                                                                                                    |
| Servers                                                                                                    | JOG providers                                                                                                    |
| Applications                                                                                                    | E Messages                                                                                                    |
| Resources                                                                                                    | Test connection for data source ASB JDBC DataSource on server server1                                                                                                    |
|                                                                                                    | at node lbc-02Node01 was successful.                                                                                                    |
| JMS Providers                                                                                                    |                                                                                                    |
| JMS Providers     JDBC Providers                                                                                                    |                                                                                                    |
| JMS Providers     JDBC Providers     Resource Adapters     Asynchronous beans                                                                                                    | JDBC providers > ASB JDBC Provider > Data sources                                                                                                    |
| JMS Providers     JDBC Providers     Resource Adapters     Asynchronous beans     Schedulers                                                                                                    | DBC providers > ASB JDBC Provider > Data sources     A data source is used by the application to access data from the database. A data source is created under     a JDBC provider, which supplies the specific JDBC driver implementation class.                                                                                                    |
| JMS Providers     JOBC Providers     Resource Adapters     Asynchronous beans     Schedulers     Cache instances                                                                                                    | JDBC providers > ASB JDBC Provider > Data sources         A data source is used by the application to access data from the database. A data source is created under a JDBC provider, which supplies the specific JDBC driver implementation class.         ID       Preferences                                                                                                    |
| JMS Providers     JOBC Providers     Resource Adapters     Asynchronous beans     Schedulers     Cache instances     Object pool managers     Mail Providers                                                                                                    | JDBC providers > ASB JDBC Provider > Data sources         A data source is used by the application to access data from the database. A data source is created under a JDBC provider, which supplies the specific JDBC driver implementation class.         ID Preferences         New       Delete         Test connection       Manage state                                                                                                    |
| JMS Providers     JMS Providers     JMS Providers     Resource Adapters     Schedulars     Schedulars     Cobject pool managers     Mail Providers     ULE Providers                                                                                                    | JDRC providers > ASB JDRC Provider > Data sources     A data source is used by the application to access data from the database. A data source is created under     a JDBC provider, which supplies the specific JDBC driver implementation class.     Preferences     Term Delete (est connection) Manage state                                                                                                    |
| JMS Providers     JMS Providers     JMS Providers     Resource Adapters     Schedulars     Schedulars     Cache Instances     Object pool managers     Mail Providers     UL, Providers     Resource Environment Providers                                                                                                    | JDBC provider > ASB JDBC Provider > Data sources         A data source is used by the application to access data from the database. A data source is created under a JDBC provider, which supplies the specific JDBC driver implementation class.         B Preferences         New Delete       Test connection         Manage state         D The state of the state of the                                                          |
| JMS Providers     JMS Providers     Resource Adapters     Asynchronous beans     Schedulers     Cache instances     Cache instances     Mail Providers     URL Providers     Resource Environment Providers     Security                                                                                                    | JDBC provider: > Data sources         A data source is used by the application to access data from the database. A data source is created under a JDBC provider, which supplies the specific JDBC driver implementation class.         ID Preferences         New Delete       Test connection         Manage state         ID Select       JND1 name 0         Description 0       Category 0         Category 0       Data Source                                                                                                    |
| JMS Providers     JMS Providers     Resource Adapters     Asynchronous beans     Schedulars     Cache Instances     Object pool managers     Mail Providers     Resource Environment Providers     Resource Environment Providers     Security     Global security     SSL                                                                                | JDRC arrowiders > ASB JDRC Provider > Data sources         A data source is used by the application to access data from the database. A data source is created under a JDBC provider, which supplies the specific JDBC driver implementation class.         B Preferences         New Delete       Test connection         Manage state         Select Name ©       JNDI name ©         V ASB JDBC DataSource       Data source template         JBsport JDBC       jdbc/JReportDataSource       Data source template                                                                                                    |
| JMS Providers     JMS Providers     Resource Adapters     Asynchronous beans     Schedulers     Cache instances     Cache instances     Mail Providers     Resource Brivingment Providers     Security     Glebal security     SsL     Environment                                                                                                    | JDRC enviders > ASB JDRC Provider > Data sources         A data source is used by the application to access data from the database. A data source is created under a JDBC provider, which supplies the specific JDBC driver implementation class.         B Preferences         New Delete       Test connection         Manage state         C 100       Select Name 0         JDBC DataSource       Jata source template         Jdesont JDBC globe/JREportDataSource       Data source template                                                                                                    |
| JMS Providers     JMS Providers     Resource Adsptars     Asynchronous beans     Schedulers     Cache instances     Object soil mangers     Mail Providers     URL Providers     Resource Environment Providers     Security     Glebal security     Stu     Environment     System administration                                                        | JDRC aroviders > ASB JDRC Provider > Data sources         A data source is used by the application to access data from the database. A data source is created under a JDRC provider, which supplies the specific JDRC driver implementation class.         B Preferences         Select Name ©       Manage state         V       ASB_IDBC_DataSource       Description ©         Category ©       ASB_IDBC_DataSource       Data source template         JRason_IDBC       jdbc/JReportDataSource       Data source template         Total 2       DataSource       Data source template                                                                                                    |
| JMS Providers     JMS Providers     Resource Adapters     Cache Instances     Cache Instances     Object pool managers     Mail Providers     Resource Environment Providers     Security     Obal security     Stat     Environment     System administration     Monitoring and Tuning                                                                  | JDRC provider > Data sources         A data source is used by the application to access data from the database. A data source is created under a JDBC provider, which supplies the specific JDBC driver implementation class.         IP references       Test connection       Manage state         Image state       Image state       Image state         Image state       Image state       Image state         Image st                                                                                                    |
| JMS Providers     JMS Providers     Resource Adapters     Asynchronous beans     Schedulars     Cache instances     Object pool managers     Mail Providers     UL, Providers     Resource Environment Providers     Glabal security     Glabal security     SsL     Environment     System administration     Monitoring and Tuning     Troubleshooting  | JDRC provider > Data sources         A data source is used by the application to access data from the database. A data source is created under a JDBC provider, which supplies the specific JDBC driver implementation class.         B Preferences       Item Delete Test connection Manage state         Image: the specific JDBC DataSource       Description O Category O ASB JDBC DataSource Data source template         Image: the specific JDBC DataSource       Data source template         Image: the specific JDBC DataSource       Data source template         Total 2       Total 2                                                                                                    |
| JMS Provides     JMS Provides     Asynchronous beans     Schedulers     Cache instances     Cache instances     Cache instances     Cache instances     Cuble Providers     ULL Providers     Schult     Environment Providers     Schult     Environment     System administration     Monitoring and Tuning     Troubleshooting     Service integration | JDRC envider > Data sources         A data source is used by the application to access data from the database. A data source is created under a JDBC provider, which supplies the specific JDBC driver implementation class.         B Preferences       Instrume Colspan="2">Instrume Colspan="2">Colspan="2">Colspan="2">Colspan="2">Colspan="2">Colspan="2">Colspan="2">Colspan="2">Colspan="2">Colspan="2">Colspan="2">Colspan="2">Colspan="2">Colspan="2">Colspan="2">Colspan="2">Colspan="2">Colspan="2">Colspan="2">Colspan="2">Colspan="2">Colspan="2">Colspan="2">Colspan="2"Colspan="2" |

Return to the Data sources page, click the data source that you modified, and click **Test Connection.** Repeat this procedure on the **Jreport JDBC** data source.

Return to the JDBC providers page and repeat this procedure for **ASB JDBC XA Provider**. See slide nine if you are not sure where this is located. For this JDBC Provider, you will only see one data source, **ASB JDBC XA DataSource**.

If all the test connections succeed, restart WebSphere for the changes to take effect.

| Trademarks, disclaimer, and copyright information BM, the IBM logo, ibm.com, DataStage, and WebSphere are trademarks or registered trademarks of International Business Machines Corp., egistered in many jurisdictions worldwide. Other product and service names might be trademarks of IBM or other companies. A current list of o BM trademarks is available on the web at "Copyright and trademark information" at http://www.ibm.com/legal/copytrade.shtml HE INFORMATION CONTAINED IN THIS PRESENTATION IS PROVIDED FOR INFORMATIONAL PURPOSES ONLY. Vindows, and the Windows logo are registered trademarks of Microsoft Corporation in the United States, other countries, or both. INIX is a registered trademark of The Open Group in the United States and other countries. INIX is a registered trademark of The Open Group in the United States and other countries. INIX is a registered trademark of The Open Group in the United States and other countries. INIX is a registered trademark of The Open Group in the United States and other countries. INIX is product, or service names may be trademarks or service marks of others. HE INFORMATION CONTAINED IN THIS PRESENTATION IS PROVIDED FOR INFORMATIONAL PURPOSES ONLY. WHILE EFFORTS V INDE TO VERIFY THE COMPLETENESS AND ACCURACY OF THE INFORMATION CONTAINED IN THIS PRESENTATION, IT IS PROVIDE AS IS" WITHOUT WARRANTY OF ANY KIND, EXPRESS OR IMPLIED. IN ADDITION, THIS INFORMATION IS BASED ON IBM'S CURRENT |                                           |
|----------------------------------------------------------------------------------------------------|-------------------------------------------|
| 3M, the IBM logo, ibm.com, DataStage, and WebSphere are trademarks or registered trademarks of International Business Machines Corp.,<br>gistered in many jurisdictions worldwide. Other product and service names might be trademarks of IBM or other companies. A current list of o<br>3M trademarks is available on the web at " <u>Copyright and trademark information</u> " at http://www.ibm.com/legal/copytrade.shtml<br>HE INFORMATION CONTAINED IN THIS PRESENTATION IS PROVIDED FOR INFORMATIONAL PURPOSES ONLY.<br>Vindows, and the Windows logo are registered trademarks of Microsoft Corporation in the United States, other countries, or both.<br>INIX is a registered trademark of The Open Group in the United States and other countries.<br>ther company, product, or service names may be trademarks or service marks of others.<br>HE INFORMATION CONTAINED IN THIS PRESENTATION IS PROVIDED FOR INFORMATIONAL PURPOSES ONLY.<br>While TO VERIFY THE COMPLETENESS AND ACCURACY OF THE INFORMATION CONTAINED IN THIS PRESENTATION, IT IS PROVIDED FOR INFORMATION CONTAINED IN THIS PRESENTATION IS PROVIDED FOR INFORMATION IS PRESENTATION, IT IS PROVIDED AND IN THIS INFORMATION IS BASED ON IBM'S CURRENT<br>AS IS" WITHOUT WARRANTY OF ANY KIND, EXPRESS OR IMPLIED. IN ADDITION, THIS INFORMATION IS BASED ON IBM'S CURRENT                                                                                                    |                                           |
| 38, the IBM logo, ibm.com, DataStage, and WebSphere are trademarks or registered trademarks of International Business Machines Corp.,<br>agistered in many jurisdictions worldwide. Other product and service names might be trademarks of IBM or other companies. A current list of o<br>38 trademarks is available on the web at " <u>Copyright and trademark information</u> " at http://www.ibm.com/legal/copytrade.shtml<br>HE INFORMATION CONTAINED IN THIS PRESENTATION IS PROVIDED FOR INFORMATIONAL PURPOSES ONLY.<br>Vindows, and the Windows logo are registered trademarks of Microsoft Corporation in the United States, other countries, or both.<br>INIX is a registered trademark of The Open Group in the United States and other countries.<br>Wher company, product, or service names may be trademarks or service marks of others.<br>HE INFORMATION CONTAINED IN THIS PRESENTATION IS PROVIDED FOR INFORMATIONAL PURPOSES ONLY. WHILE EFFORTS V<br>ther company, product, or service names may be trademarks or service marks of others.<br>HE INFORMATION CONTAINED IN THIS PRESENTATION IS PROVIDED FOR INFORMATIONAL PURPOSES ONLY. WHILE EFFORTS V<br>table TO VERIFY THE COMPLETENESS AND ACCURACY OF THE INFORMATION CONTAINED IN THIS PRESENTATION, IT IS PROVID<br>AS IS" WITHOUT WARRANTY OF ANY KIND, EXPRESS OR IMPLIED. IN ADDITION, THIS INFORMATION IS BASED ON IBM'S CURRENT                                                                                   |                                           |
| HE INFORMATION CONTAINED IN THIS PRESENTATION IS PROVIDED FOR INFORMATIONAL PURPOSES ONLY.<br>Vindows, and the Windows logo are registered trademarks of Microsoft Corporation in the United States, other countries, or both.<br>INIX is a registered trademark of The Open Group in the United States and other countries.<br>Wher company, product, or service names may be trademarks or service marks of others.<br>HE INFORMATION CONTAINED IN THIS PRESENTATION IS PROVIDED FOR INFORMATIONAL PURPOSES ONLY. WHILE EFFORTS V<br>IADE TO VERIFY THE COMPLETENESS AND ACCURACY OF THE INFORMATION CONTAINED IN THIS PRESENTATION, IT IS PROVID<br>AS IS" WITHOUT WARRANTY OF ANY KIND, EXPRESS OR IMPLIED. IN ADDITION, THIS INFORMATION IS BASED ON IBM'S CURRENT                                                                                                    | other                                     |
| INIX is a registered trademark of The Open Group in the United States and other countries.<br>Ither company, product, or service names may be trademarks or service marks of others.<br>HE INFORMATION CONTAINED IN THIS PRESENTATION IS PROVIDED FOR INFORMATIONAL PURPOSES ONLY. WHILE EFFORTS V<br>IADE TO VERIFY THE COMPLETENESS AND ACCURACY OF THE INFORMATION CONTAINED IN THIS PRESENTATION, IT IS PROVID<br>AS IS" WITHOUT WARRANTY OF ANY KIND, EXPRESS OR IMPLIED. IN ADDITION, THIS INFORMATION IS BASED ON IBM'S CURRENT                                                                                                    |                                           |
| ther company, product, or service names may be trademarks or service marks of others.<br>HE INFORMATION CONTAINED IN THIS PRESENTATION IS PROVIDED FOR INFORMATIONAL PURPOSES ONLY. WHILE EFFORTS V<br>IADE TO VERIFY THE COMPLETENESS AND ACCURACY OF THE INFORMATION CONTAINED IN THIS PRESENTATION, IT IS PROVID<br>AS IS" WITHOUT WARRANTY OF ANY KIND, EXPRESS OR IMPLIED. IN ADDITION, THIS INFORMATION IS BASED ON IBM'S CURRENT                                                                                                    |                                           |
| HE INFORMATION CONTAINED IN THIS PRESENTATION IS PROVIDED FOR INFORMATIONAL PURPOSES ONLY. WHILE EFFORTS V<br>IADE TO VERIFY THE COMPLETENESS AND ACCURACY OF THE INFORMATION CONTAINED IN THIS PRESENTATION, IT IS PROVID<br>AS IS" WITHOUT WARRANTY OF ANY KIND, EXPRESS OR IMPLIED. IN ADDITION, THIS INFORMATION IS BASED ON IBM'S CURRENT                                                                                                    |                                           |
| RODUCT PLANS AND STRATEGY, WHICH ARE SUBJECT TO CHANGE BY IBM WITHOUT NOTICE. IBM SHALL NOT BE RESPONSIBLE<br>NY DAMAGES ARISING OUT OF THE USE OF, OR OTHERWISE RELATED TO, THIS PRESENTATION OR ANY OTHER DOCUMENTATIO<br>IOTHING CONTAINED IN THIS PRESENTATION IS INTENDED TO, NOR SHALL HAVE THE EFFECT OF, CREATING ANY WARRANTIES<br>IEPRESENTATIONS FROM IBM (OR ITS SUPPLIERS OR LICENSORS), OR ALTERING THE TERMS AND CONDITIONS OF ANY AGREE<br>IR LICENSE GOVERNING THE USE OF IBM PRODUCTS OR SOFTWARE.                                                                                                    | VERE<br>DED<br>E FOR<br>ON.<br>OR<br>MENT |
| Copyright International Business Machines Corporation 2012. All rights reserved.                                                                                                    |                                           |

© 2012 IBM Corporation

14